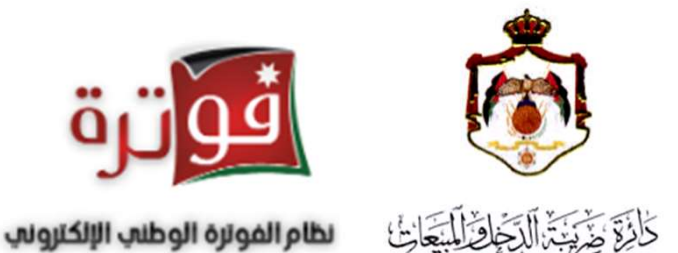

دليل إجراءات الانضمام الى نظام الفوترة الوطني الإلكتروني الأردني

يمكنك الانضمام الى برنامج الفوترة الوطني الأردني إذا كان المكلف شركة أو منشأة أو مؤسسة كما يلي:

- ليس لديك نظام فواتير.
- لديك نظام فواتير تقليدي.
- لديك نظام فواتير الكتروني أو محوسب

أي جميع الشركات والمنشأت والمؤسسات المكلفة بتنظيم الفواتير

يتم الانضمام الى البرنامج من خلال إتباع الخطوات التالية

# قم بالدخول الى الموقع الإلكتروني لدائرة ضريبة الدخل و المبيعات https://www.istd.gov.jo ثم اختر الدخول للخدمات الالكترونية

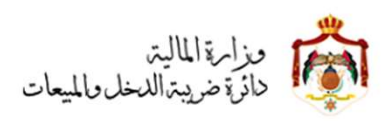

الرئيسية / الاسئلة الاكثر تكرارا / منصة بخدمتكم / خارطة الموقع

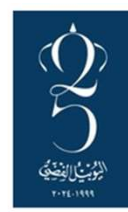

| اتصل                     | نظام الفوترة الوطني         | المركز                     | مرکز         | التشييوات ا                                              | مشاريع وخطط<br>                                                                                              | عن                                                                                        |
|--------------------------|-----------------------------|----------------------------|--------------|----------------------------------------------------------|----------------------------------------------------------------------------------------------------|-------------------------------------------------------------------------------------------|
| ٰ بنا                    | ٰ<br>الالكتروني             | الاعلامي                   | المعلومات    | ,                                                        | <br>الدائرة                                                                                                  | الدائرة                                                                                   |
| ~                        |                             |                            |              | ىي مطلع عام 2005 والذي يعتبر<br>بائر الحكومية في المملكة | <b>لالكترونية</b><br>والمبيعات برنامج للحكومة الإلكترونية ف<br>رونية يتم تطبيقه في المؤسسات والدو<br>كترونية | الخدمات ال<br>أطلقت دائرة ضريبة الدخل<br>أول برنامج للحكومة الإلكت<br>الدخول للخدمات الال |
| مكافحة<br>غسل<br>الاموال | الاحكام<br>الملزمة          | الاسعار<br>التحويلية       |              | النماذج                                                  | الخدمات 🛧 الالکترونیة                                                                                        | الاقرارات<br>الضريبية                                                                     |
| •                        | مراج 2024 💠 تهنئة بمناسبن 🖕 | تهنئة بمناسبة الاسراء والم | ت الضريبية 🔹 | المبيعات تبنت العديد من الإصلاحار                        | ظام الفوترة 👌 أبو علي الدخل و                                                                                | جديد الدائرة ي                                                                            |

# • ادخال اسم المستخدم وكلمة المرور الخاصة بالخدمات الالكترونية

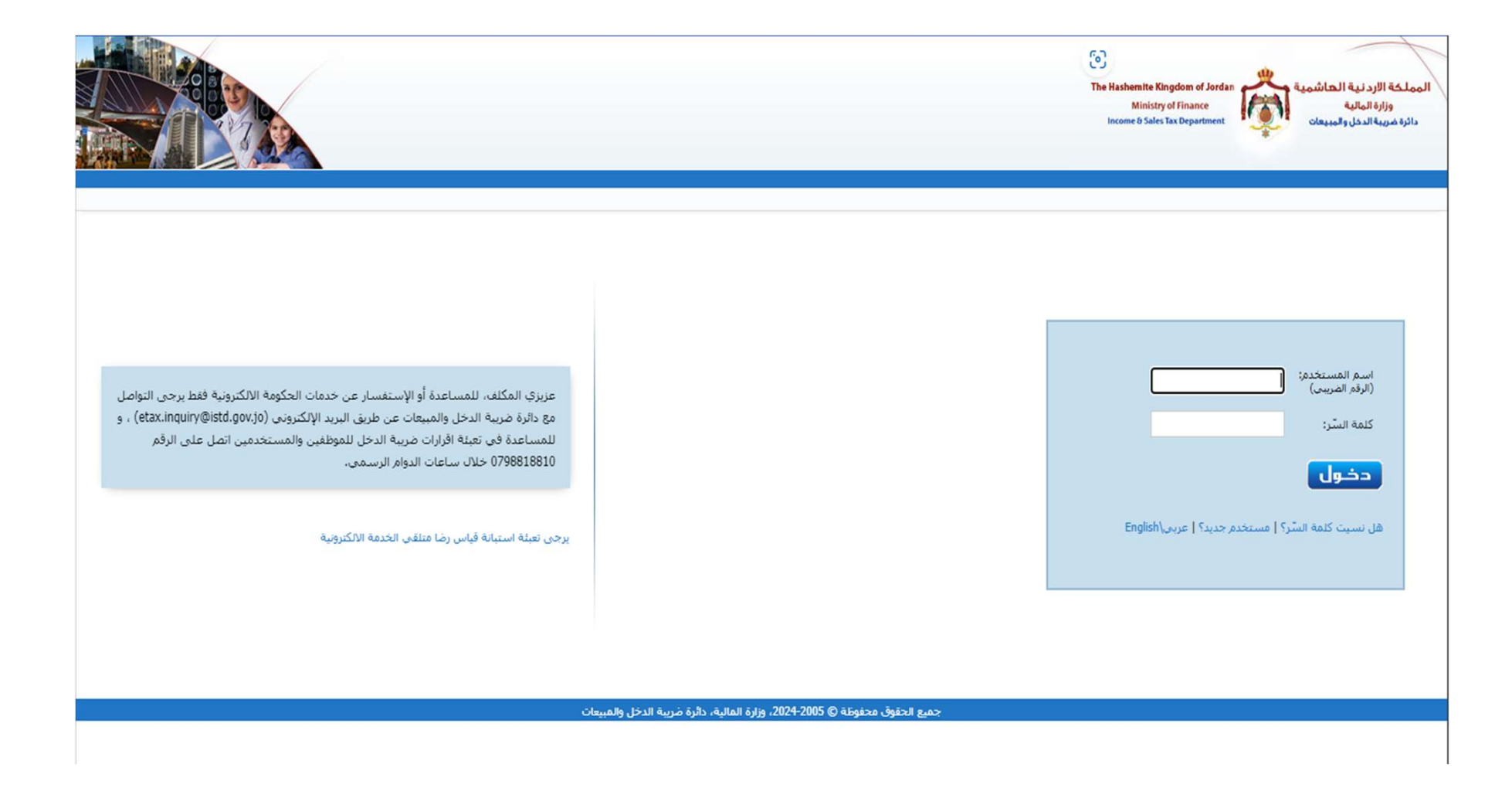

## • اختر "الفوترة الوطني" من الحقول أعلى الشاشة

| 10 M        |                 |                   | $\frown$   |         |             |              |             |                            |            | 603036 (    | BOOHES4) Boomed                      | Indstry of Finance<br>& Safes for Department | Canada yang  | وزارة الر<br>دائرة غنيسة ال |
|-------------|-----------------|-------------------|------------|---------|-------------|--------------|-------------|----------------------------|------------|-------------|--------------------------------------|----------------------------------------------|--------------|-----------------------------|
|             |                 | لساعة             | الوزا فرهي | Sec. 10 | شنان فانتية | يان فقر آب ا | لنفل        | براءا لأسة                 | فقاطي      | أسلم لنخرسك | الأملز التريية                       | الأزان التربية                               | ايلان النعية | 4                           |
| failent (   |                 |                   | $\sim$     |         |             |              |             |                            |            | هېټې        |                                      |                                              |              |                             |
| ميهادي<br>ا | تاريخ أخر تحديل | تاريغ تغديم الطلب | ebal       | مرتقات  | الخرة       | Call I       | _           | اسر الددمة                 | _          |             | qualitative (the state of the state) |                                              |              |                             |
| نسوكني      | 24/06/2018      | 11/08/2018        | Jary       |         |             | -            | ة و المانية | ، اليو <i>ابات</i> الشخصية | التعديل مل | 3           | 0180611000427                        | 6a                                           |              |                             |

 ادخال الرمز الظاهر على الشاشة واضغط على زر "نظام الفوترة الوطني" وتأكد أن النوافذ المنبثقة مفعلة لديك بالمتصفح للانتقال الى صفحة نظام الفوترة الوطني.

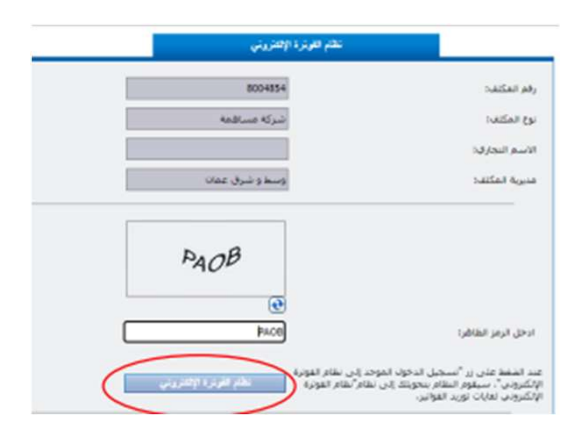

### يتم الانتقال لصفحة نظام الفوترة الوطني ويتم استرجاع الرقم الضريبي بالخانة المخصصة له

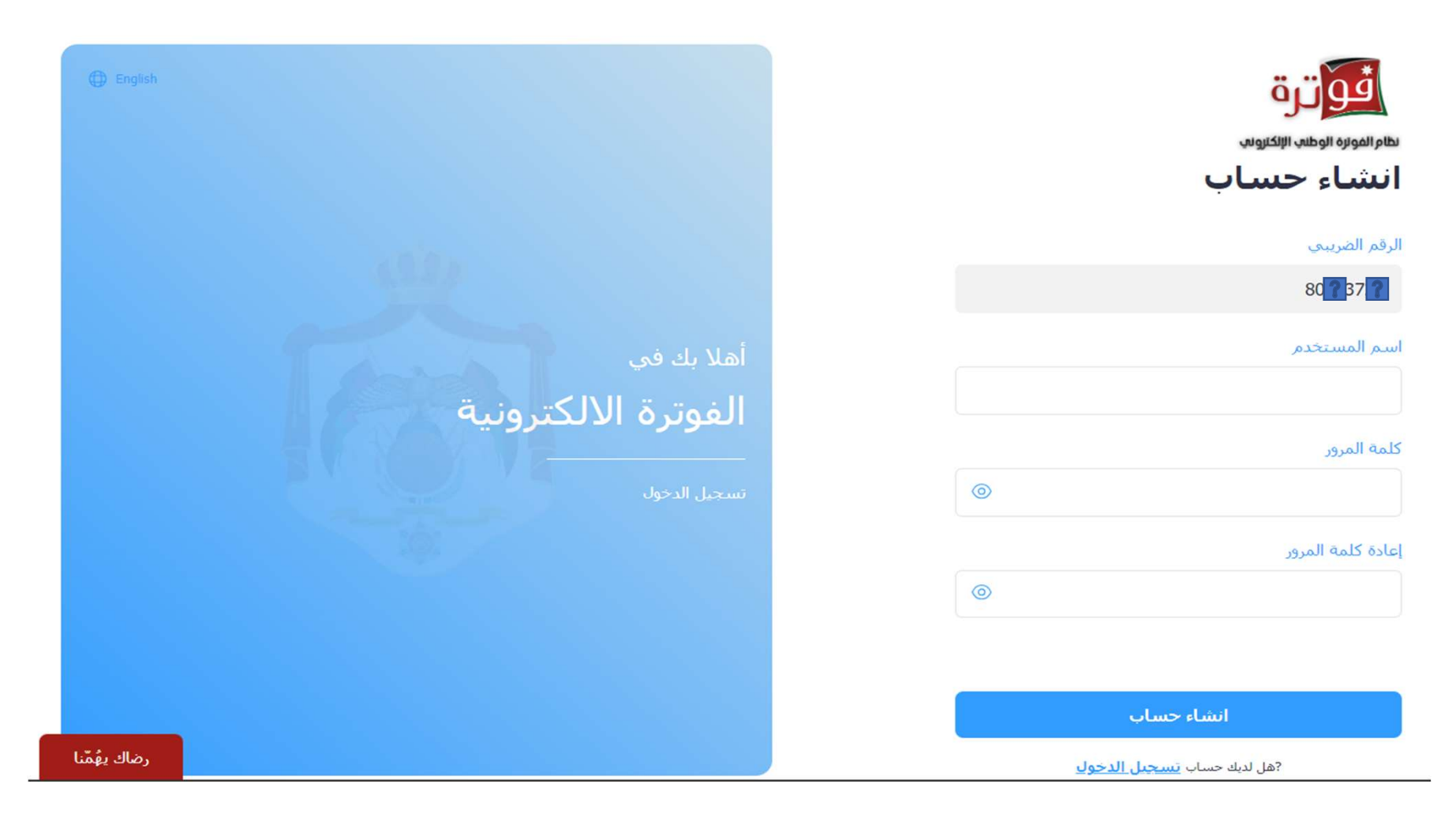

# ادخال اسم المستخدم وكلمة المرور ، ثم إعادة كلمة المرور للتأكيد

اسم المستخدم

 يجب أن تكون إجمالي عدد الخانات لكلمة المرور ٨ خانات.

#### كلمة المرور

#### إعادة كلمة المرور

0

انشاء حساب

- يجب أن تحتوي كلمة المرور على أرقام وحروف ورمز وأن لا يقل عدد الأحرف عن حرفين وأن يكون أحدها على الأقل حرف كبير.
  - ثم اضغط على زر انشاء حساب.

# وبذلك تكون قمت انضممت الى نظام الفوترة الوطني الإلكتروني وعند تسجيل الدخول تكون الشاشة الرئيسة على النحو التالي:

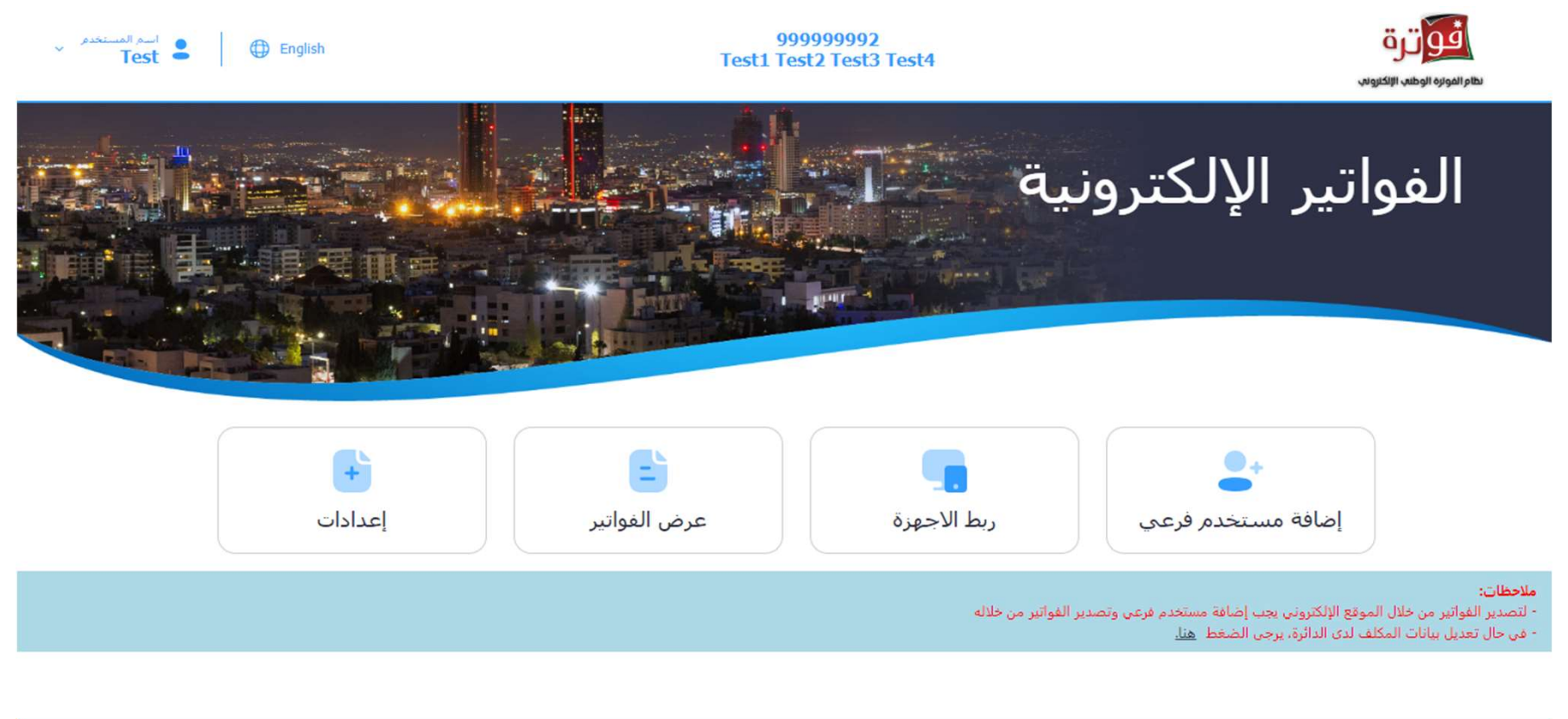

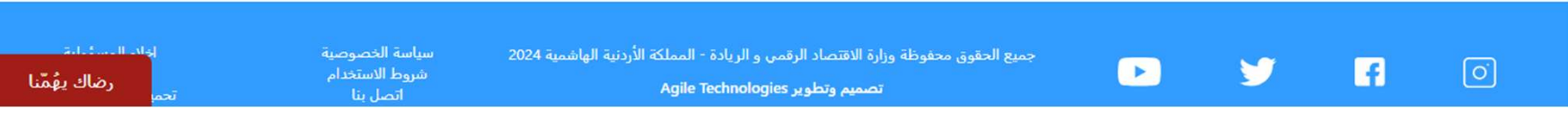

اذا كان المكلف يملك برنامج محاسبي يجب ربط برنامجه مع نظام الفوترة من خلال "ربط
 الأجهزة" وانشاء رقم مستخدم ومفتاح سري

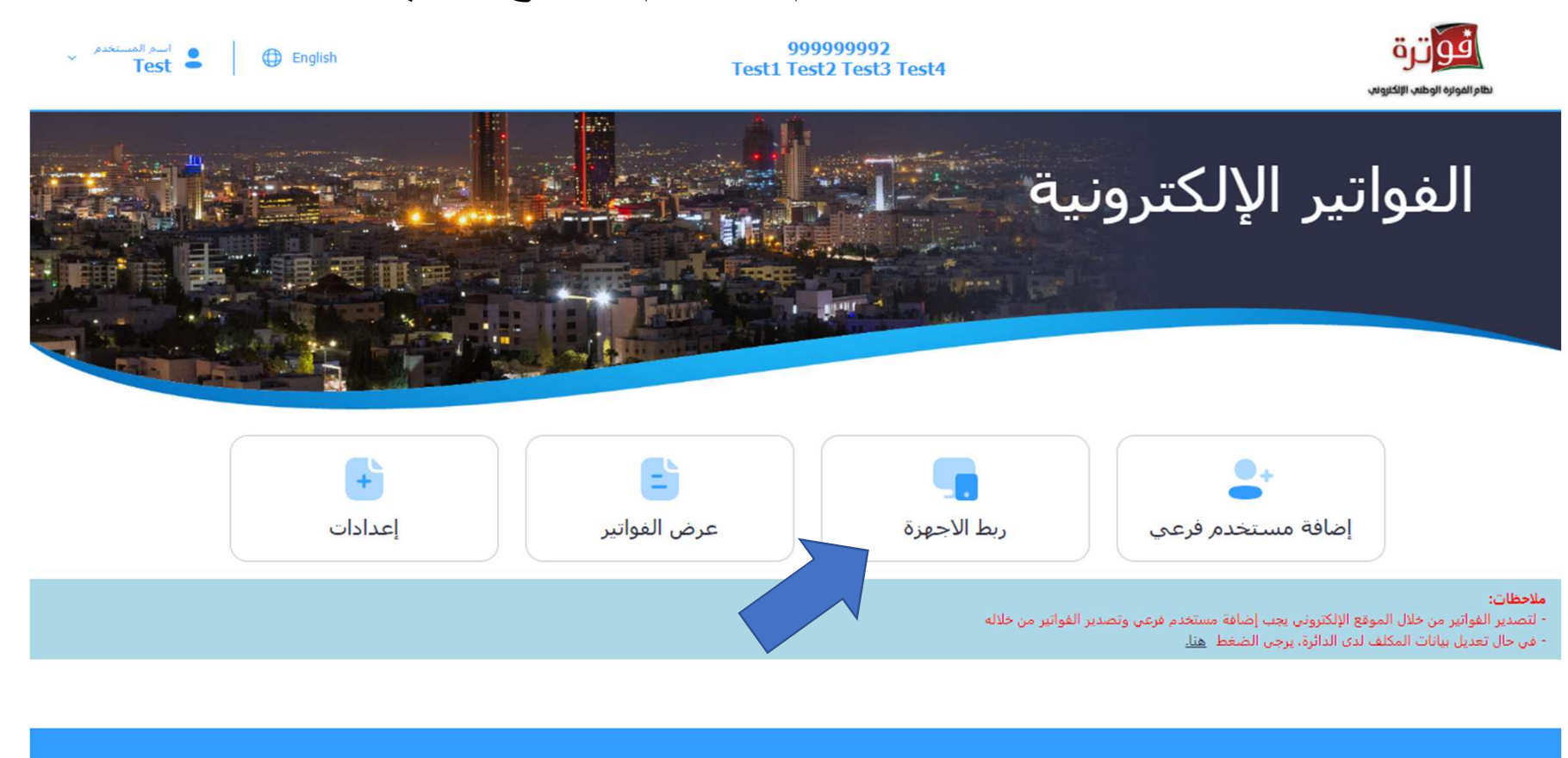

| إفاد المسئياتة | سياسة الخصوصية             | جميع الحقوق محفوظة وزارة الاقتصاد الرقمي و الريادة - المملكة الأردنية الهاشمية 2024 |   |      |   |
|----------------|----------------------------|-------------------------------------------------------------------------------------|---|------|---|
| رضاك يهُمّنا   | شروط الاستخدام<br>اتصل بنا | تصميم وتطوير Agile Technologies                                                     | 9 | . ti | 0 |

 اذا كان المكلف لا يملك برنامج محاسبي ويريد تنظيم فواتير من خلال الموقع الإلكتروني اضغط على زر "إضافة مستخدم فرعى"

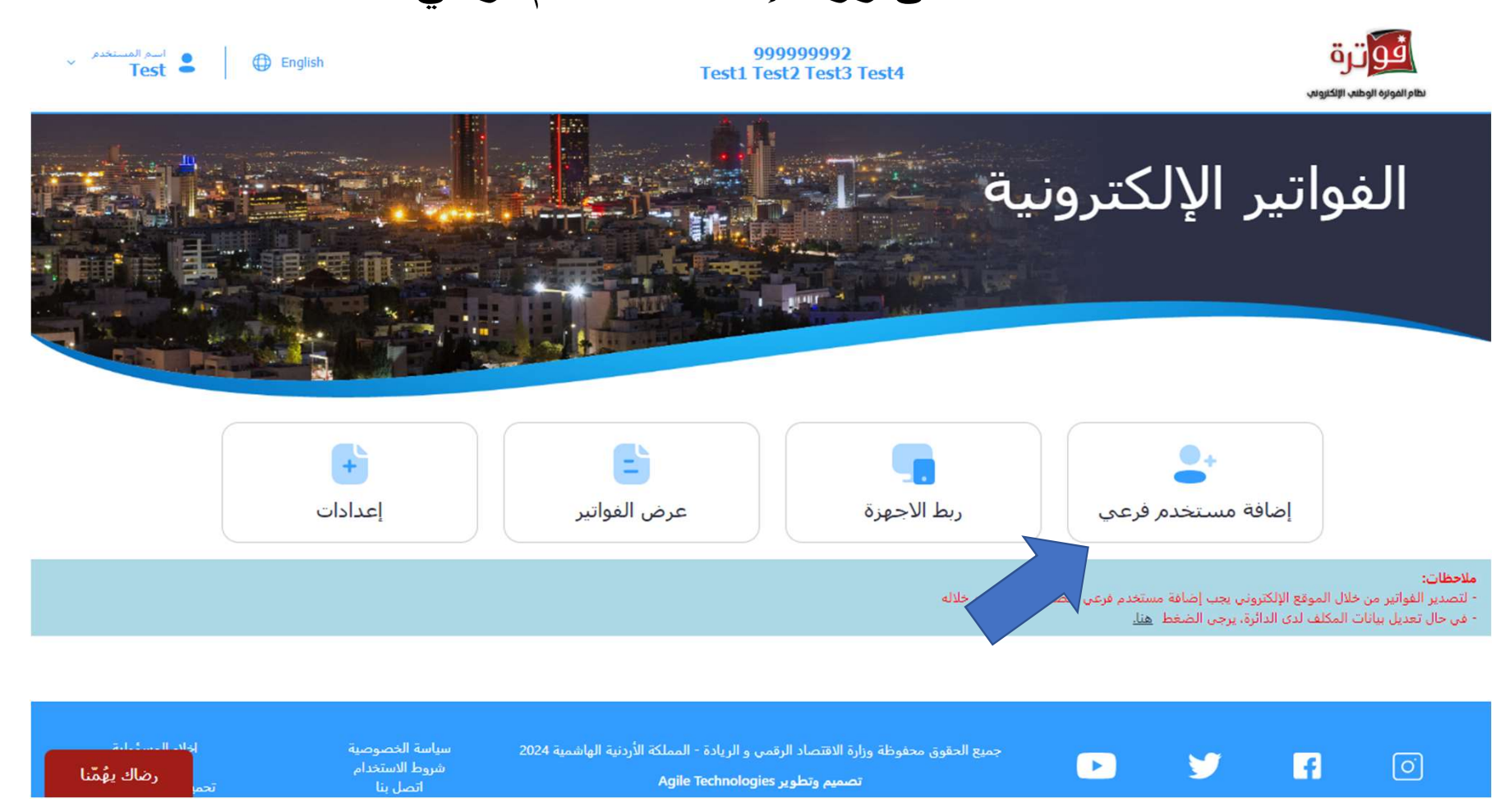

# • أدخل رمز التحقق الذي تم ارساله الى رقم الهاتف ثم اضغط "تأكيد"

٣

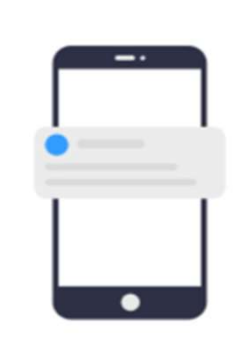

رمز التحقق

يرجى ادخال رمز التحقق الذي تم ارسـالة على رقم الهاتف رقم 79XXXX303

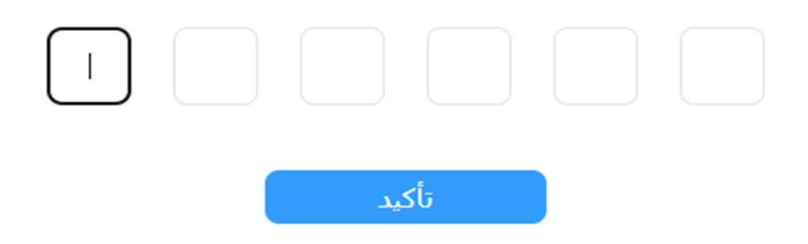

## • اضغط على زر "إضافة مستخدم"

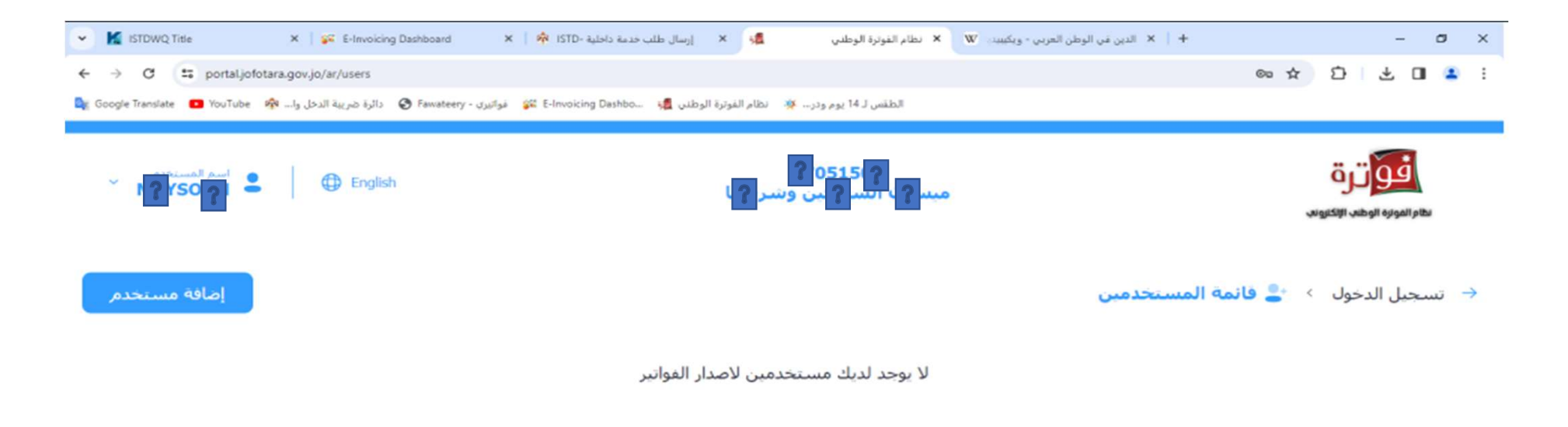

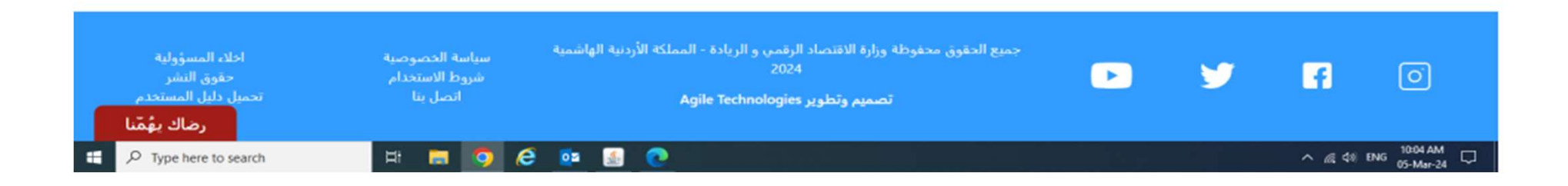

# ادخل "اسم المستخدم" جديد و "كلمة المرور" واختر تسلسل مصدر الدخل ومن ثم اضغط على زر "إضافة"

| سم المستخدم     |    | للمة المرور  |  |   |
|-----------------|----|--------------|--|---|
|                 |    |              |  | 0 |
| سلسل مصدر الدخل |    | لاسم التجاري |  |   |
| סכגוג           | ×. |              |  |   |
|                 |    |              |  |   |

| Ļ                                 | تسجيل الخروج من المستخدم الحالي      | • قم ب                                                                                                    |
|-----------------------------------|--------------------------------------|----------------------------------------------------------------------------------------------------|
| ۲ اسم المستخدم - Test Constraints | 999999992<br>Test1 Test2 Test3 Test4 | القورين المرابع الالكانونين.<br>الطام المولاية الإلكانونين.                                                                                                    |
|                                   | ä                                    | الفواتير الإلكتروني                                                                                                    |
| ا<br>إعدادات                      | ے<br>ربط الاجھزۃ<br>ربط الاجھزۃ      | اضافة مستخدم فرعي                                                                                                    |
|                                   | واتير من خلاله                       | <b>ملاحظات:</b><br>- لتصدير الفواتير من خلال الموقع الإلكتروني يجب إضافة مستخدم فرعي وتصدير الف<br>- في حال تعديل بيانات المكلف لدى الدائرة، يرجى الضغط <u>هنا.</u> |
|                                   |                                      |                                                                                                    |

تصميم وتطوير Agile Technologies

Þ

9

f

سياسة الخصوصية شروط الاستخدام اتصل بنا

رضاك يهُمّنا

# ادخل الرقم الضريبي واسم المستخدم الفرعي وكلمة المرور ثم اضغط على زر "تسجيل

| لي الموالية الوطنية الإلكترونية<br>تستجيل الدخول<br>الرقم الضريبي                                                     |                                                                                                    | English                                              |
|----------------------------------------------------------------------------------------------------|----------------------------------------------------------------------------------------------------|------------------------------------------------------|
| اسم المستخدم<br>كلمة المرور                                                                                           | أهلا بك في<br><b>الغوترة الالكترونية</b><br>سجيل الدخول                                                                                            |                                                      |
| <ul> <li>◙</li> <li>تذكرني مستخدم جديد؟ نسبت كلمة المرور</li> <li>لمزيد من المعلومات</li> <li>تسجيل الدخول</li> </ul> |                                                                                                    |                                                      |
| سجين الدعون<br>جميع الحقوق محفوظة وزارة الاقتصاد الرقد<br>تصميم وتطوير F                                              | فوظة وزارة الاقتصاد الرقمى و الريادة - المملكة الأردنية الهاشمية 2024 سياسة الخصوصية<br>شروط الاستخدام<br>تصميم وتطوير Agile Technologies اتصل بنا | اخلاء المسؤولية<br>حقوق النشر<br>تحم<br>رضاك يعُمّنا |

# • للبدء بتنظيم الفواتير اضغط على "تنظيم فاتورة "

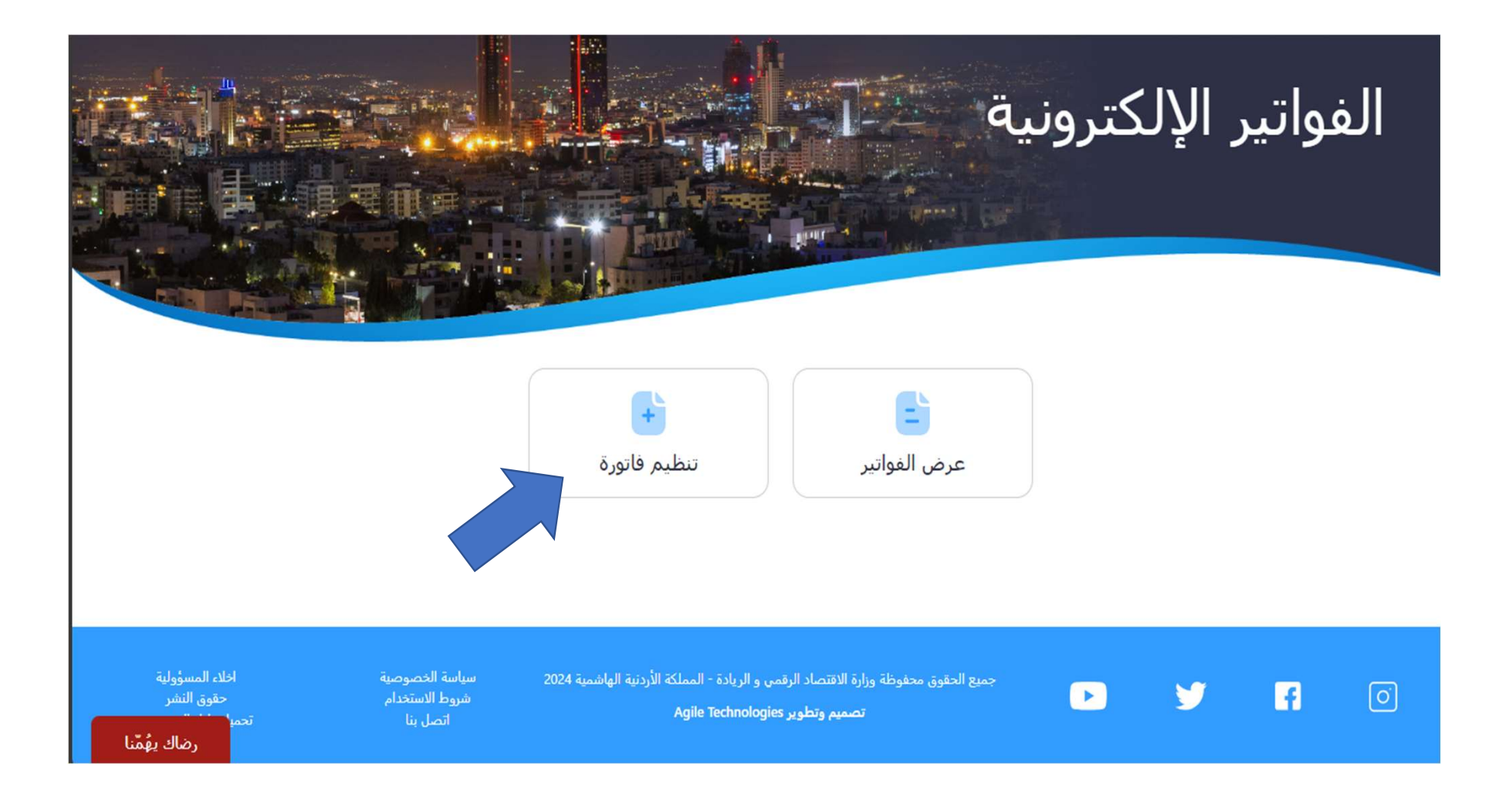